After reading these directions if you still need assistance please call Florida Engineers Management Corporation at 850.521.0500.

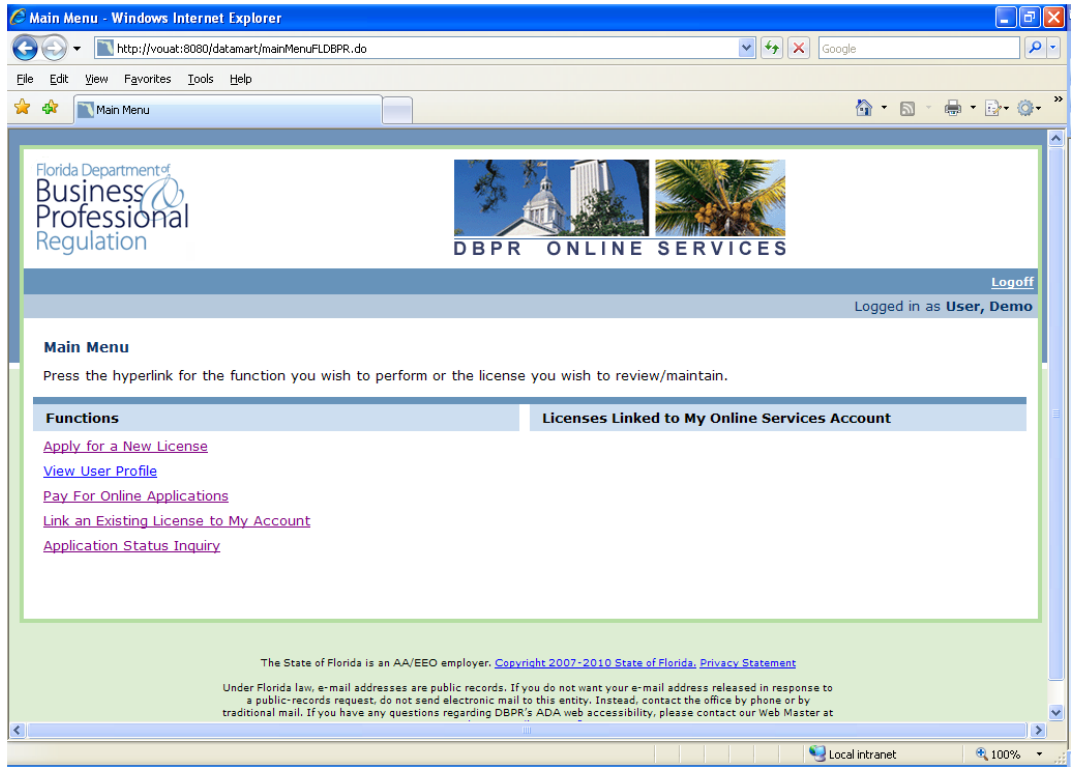

Select "Link an Existing License to My Account".

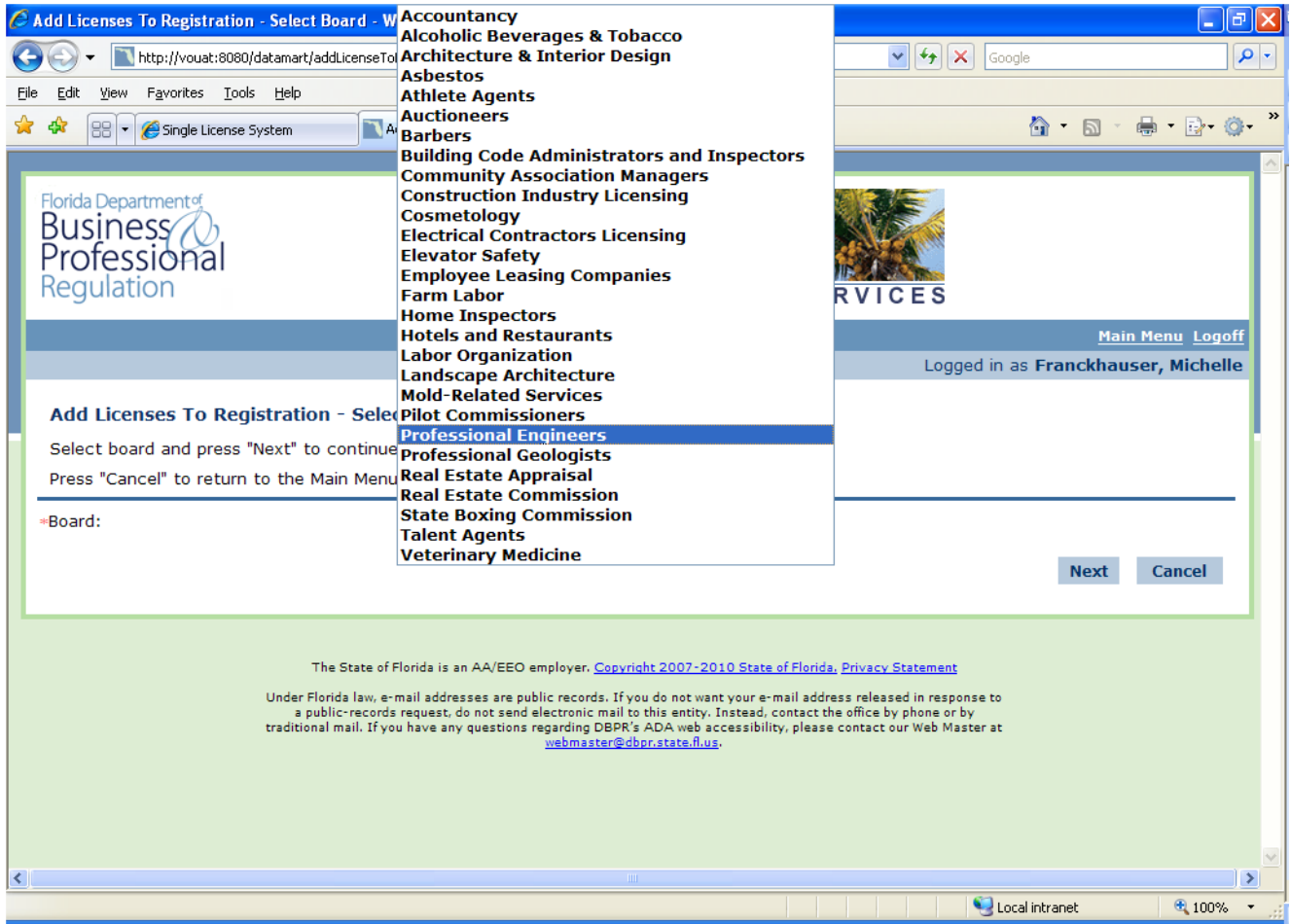

Select the Appropriate Board/Division from the drop down list. Select "Next".

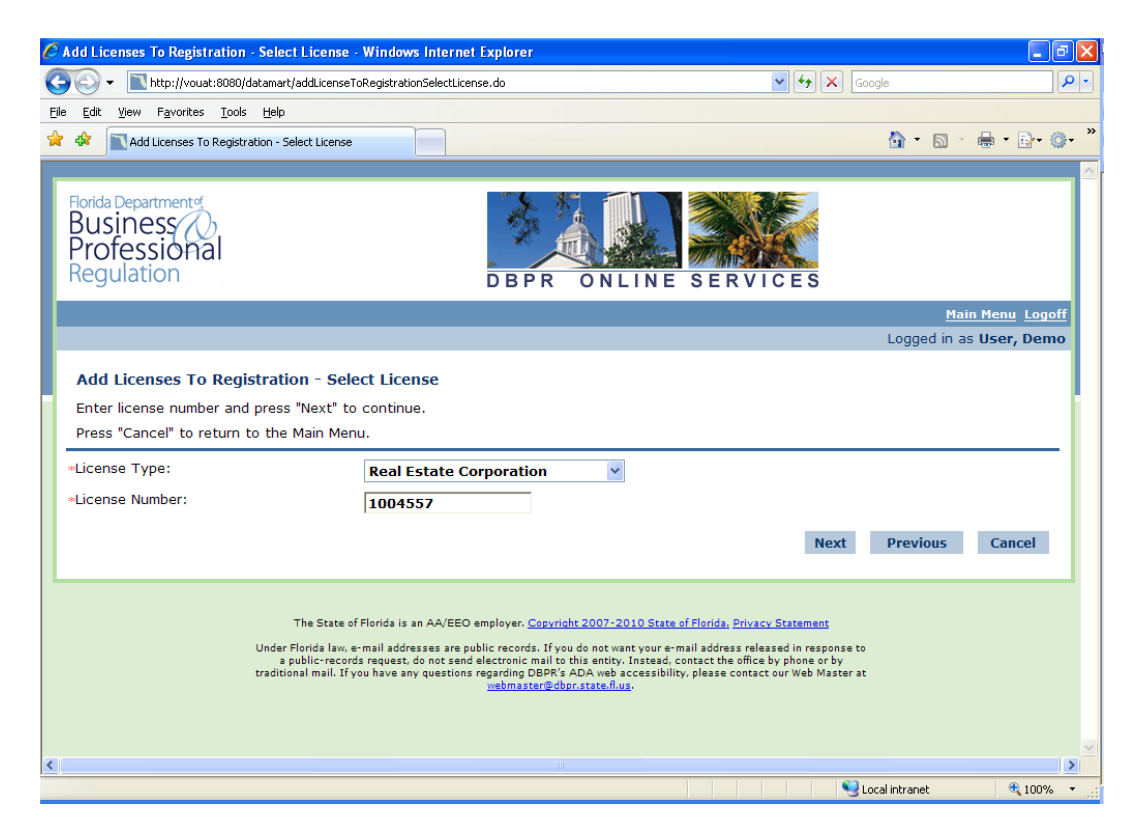

Page 2 of 5

Select the License Type from the drop down menu and enter the corresponding License Number. Select "Next".

| Add Licenses To Registration - Validation - Windows Internet                                                 | Explorer                |
|----------------------------------------------------------------------------------------------------|-------------------------|
| <ul> <li>ttp://vouat:8080/datamart/addLicenseToRegistrationValidat</li> </ul>                                | tion.do 💽 🐓 🗙 Google 🛛  |
| Edit View Favorites Tools Help                                                                               |                         |
| Add Licenses To Registration - Validation                                                                    | 🟠 • 🗟 · 🖶 • 📴 •         |
|                                                                                                    |                         |
| Forida Departments<br>Business<br>Professional<br>Regulation                                                 | DBPR ONLINE SERVICES    |
|                                                                                                    | Main Menu Logoff        |
|                                                                                                    | Logged in as User, Demo |
| Add Liconcos To Registration - Validation                                                                    |                         |
| Add Licenses To Registration - Validation                                                                    |                         |
| Enter the required data and press "Next" to continue.                                                        |                         |
| Press "Previous" to return to the previous screen.                                                           |                         |
| License Validation Information                                                                               |                         |
| Federal Employers Identification Number (FEIN) or<br>Social Security Number:                                 | 123456789               |
| Security Measures (This helps to prevent automated registra                                                  | ations.)                |
| •To complete the registration process, please enter the<br>characters in the picture below (without spaces): | warand                  |
|                                                                                                    | Warund Refresh          |
|                                                                                                    | Next Previous Cancel    |
|                                                                                                    |                         |
|                                                                                                    | Solocal intrapet        |

Enter the corresponding Federal Employers Identification Number/Social Security Number to the License Number provided and the Security Measure characters. Select "Next". Note: If you receive an error message that either the license number or social security number doesn't match please call Florida Engineers Management Corporation at 850.521.0500.

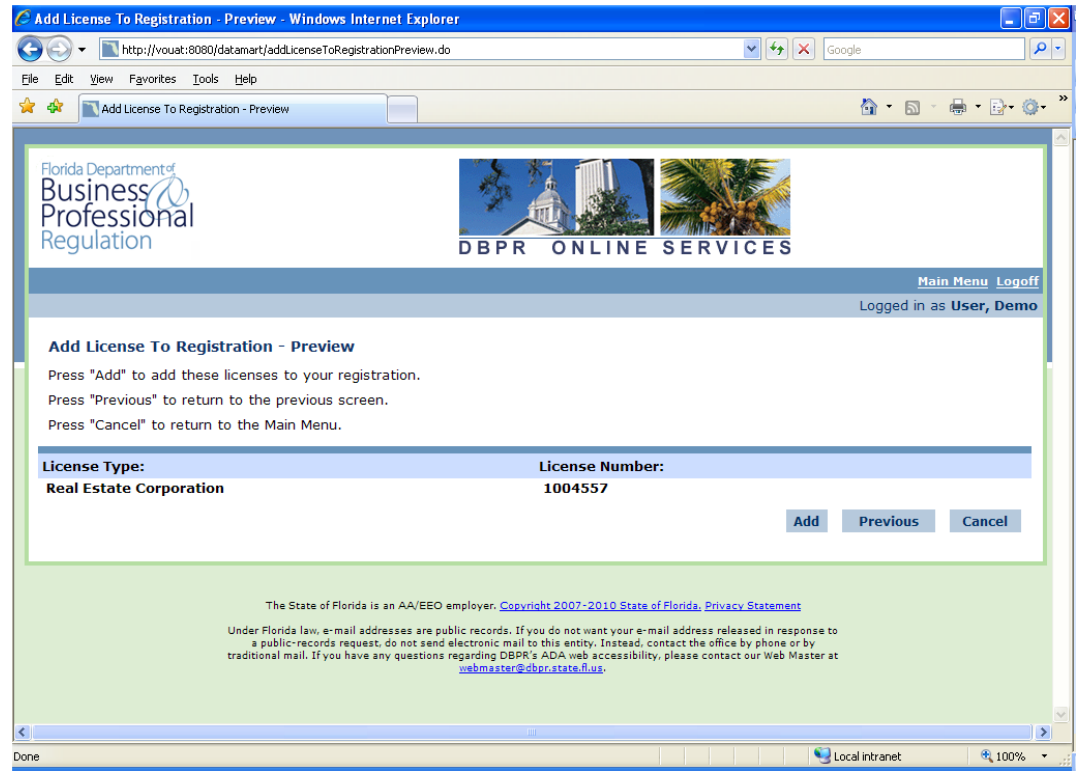

If this license number is correct Select "Add".

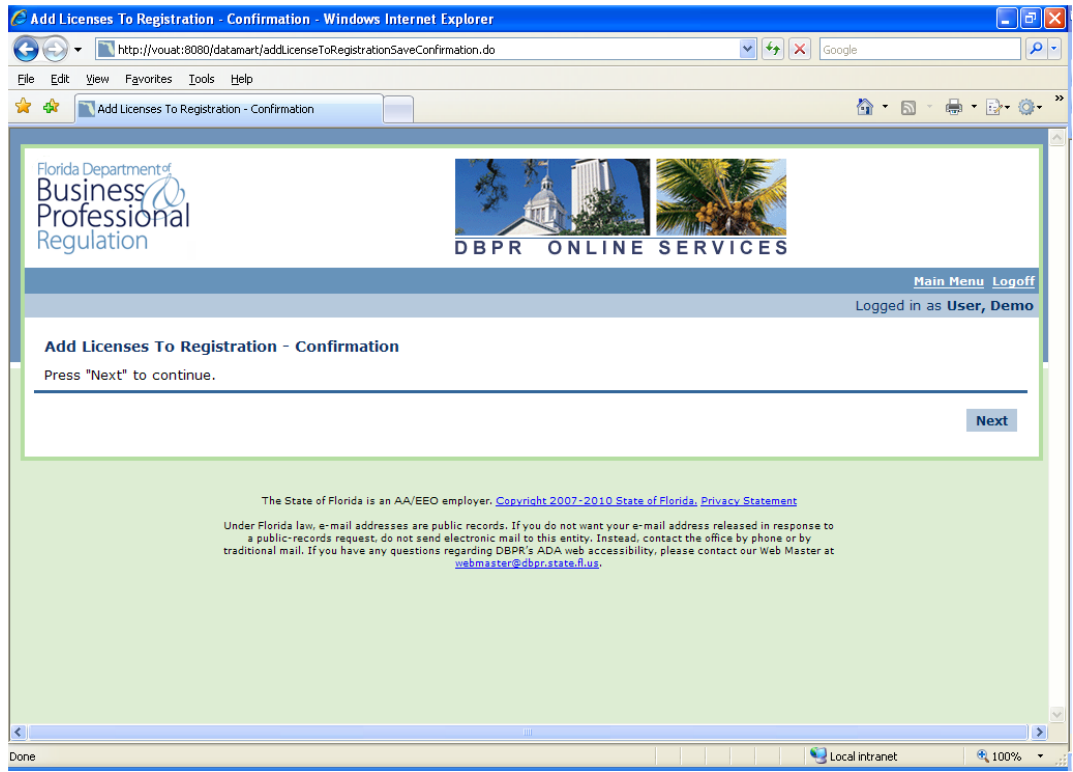

Select "Next".

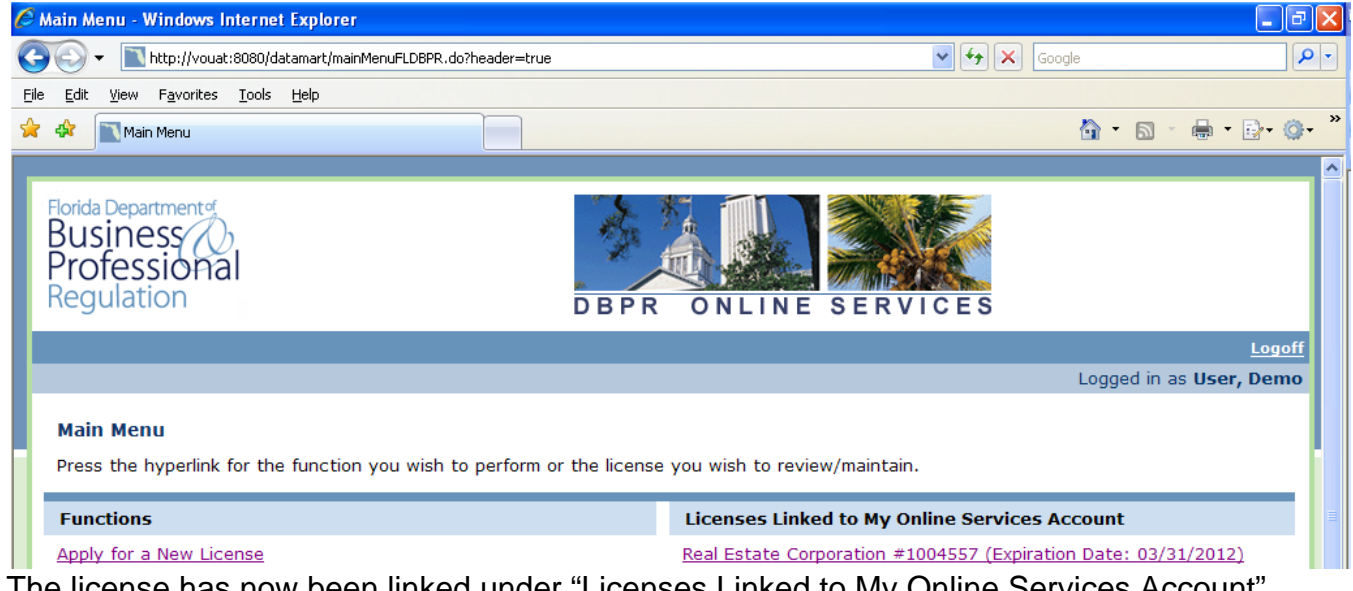

The license has now been linked under "Licenses Linked to My Online Services Account".